## การจัดการผู้เรียน (โดยผู้สอนและผู้เรียนเข้าเรียนด้วยตนเอง)

เมื่อผู้สอนสร้างบทเรียนออนไลน์เสร็จเรียบร้อย ประกอบด้วย 1) ข้อมูลผู้สอนที่รับผิดชอบการสอนใน รายวิชา 2) คำอธิบายรายวิชา หรือแผนการสอน หรือ มคอ.3 หรือ Course syllabus 3) เนื้อหาของบทเรียน เป็นไฟล์เอกสารประกอบการสอน ในแต่ละบท 4) แบบฝึกหัดหรือคำถาม - คำตอบ เพื่อฝึกทักษะระหว่างเรียน 5) แบบทดสอบก่อนเรียนหรือแบบทดสอบแต่ละหน่วยหรือแบบทดสอบหลังเรียน ขั้นตอนนี้ถือว่า <mark>สำคัญมาก</mark> การจัดการผู้เรียนเข้าเรียนในรายวิชา ในระบบ SRRU e-Learning Platform Moodle นี้ได้เชื่อมโยงกับระบบ ยืนยันตัวตนการเข้าใช้งานอินเทอร์เน็ตมหาวิทยาลัยราชภัฏสุรินทร์ทุกชั้นปีเรียบร้อยแล้ว สามาถทำได้ 2 วิธี

## วิธีที่ 1 การเพิ่มผู้เรียนโดยผู้สอน

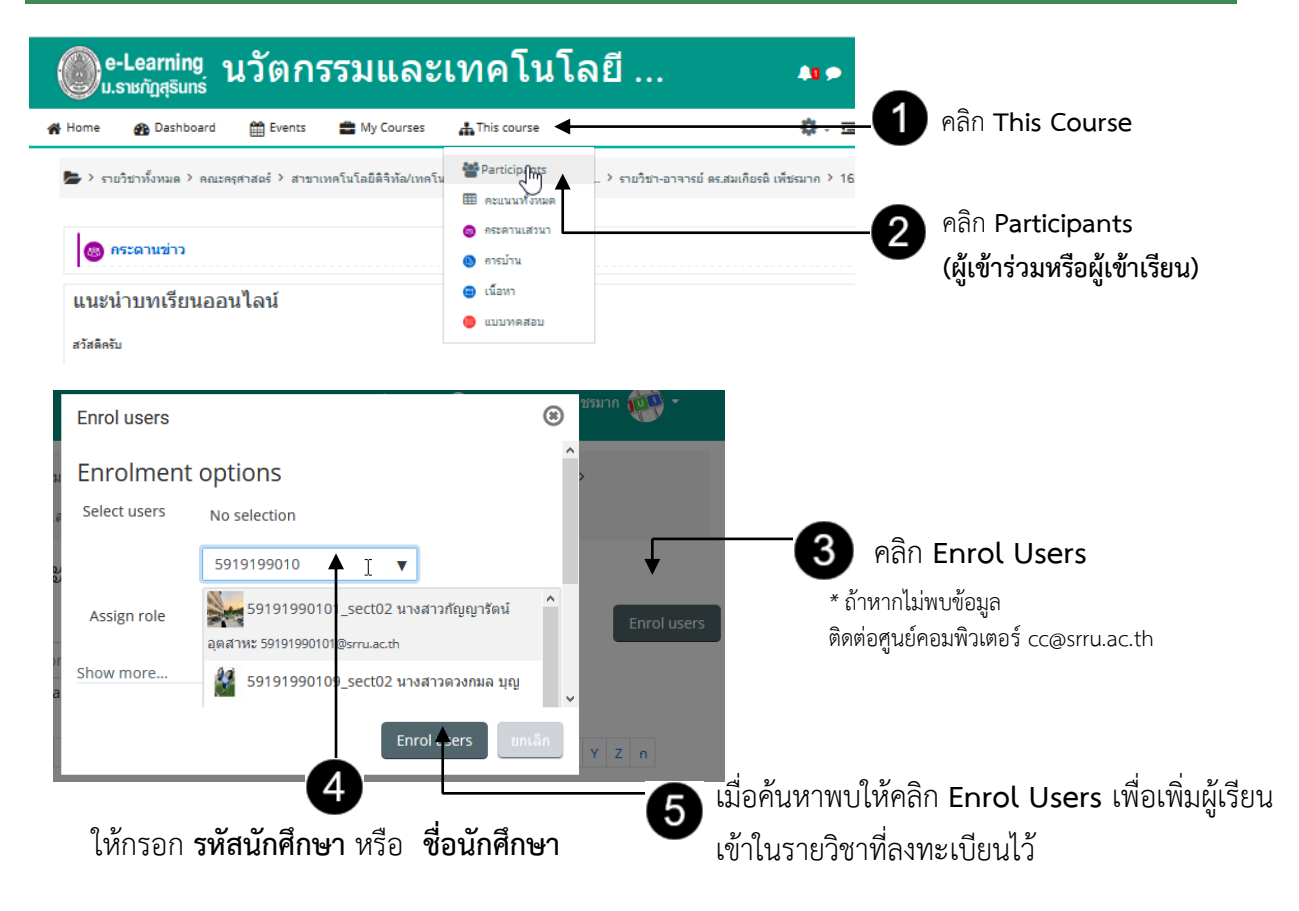

## เมื่อดำเนินการเรียบร้อยจะได้ดังภาพ

| เลือก<br>— | ชื่อ 🔷 / นามสกุล<br>🗕                           | อีเมล<br>—             | บทบาท<br>—    | กลุ่ม<br>—                      | เขามาในราย<br>วิชาครั้งสุด<br>ท้ายเมื่อ | Status   |
|------------|-------------------------------------------------|------------------------|---------------|---------------------------------|-----------------------------------------|----------|
|            | 59191990101_sect02 นาง<br>สาวกัญญารัตน์ อุตสาหะ | 59191990101@srru.ac.th | นักเรียน<br>🖋 | เรียนรวม<br>กันไม่แบ่ง<br>กลุ่ม | ไม่เคย                                  | Active 1 |

## วิธีที่ 2 การจัดการผู้เรียนด้วยตนเอง (Self enrolment )

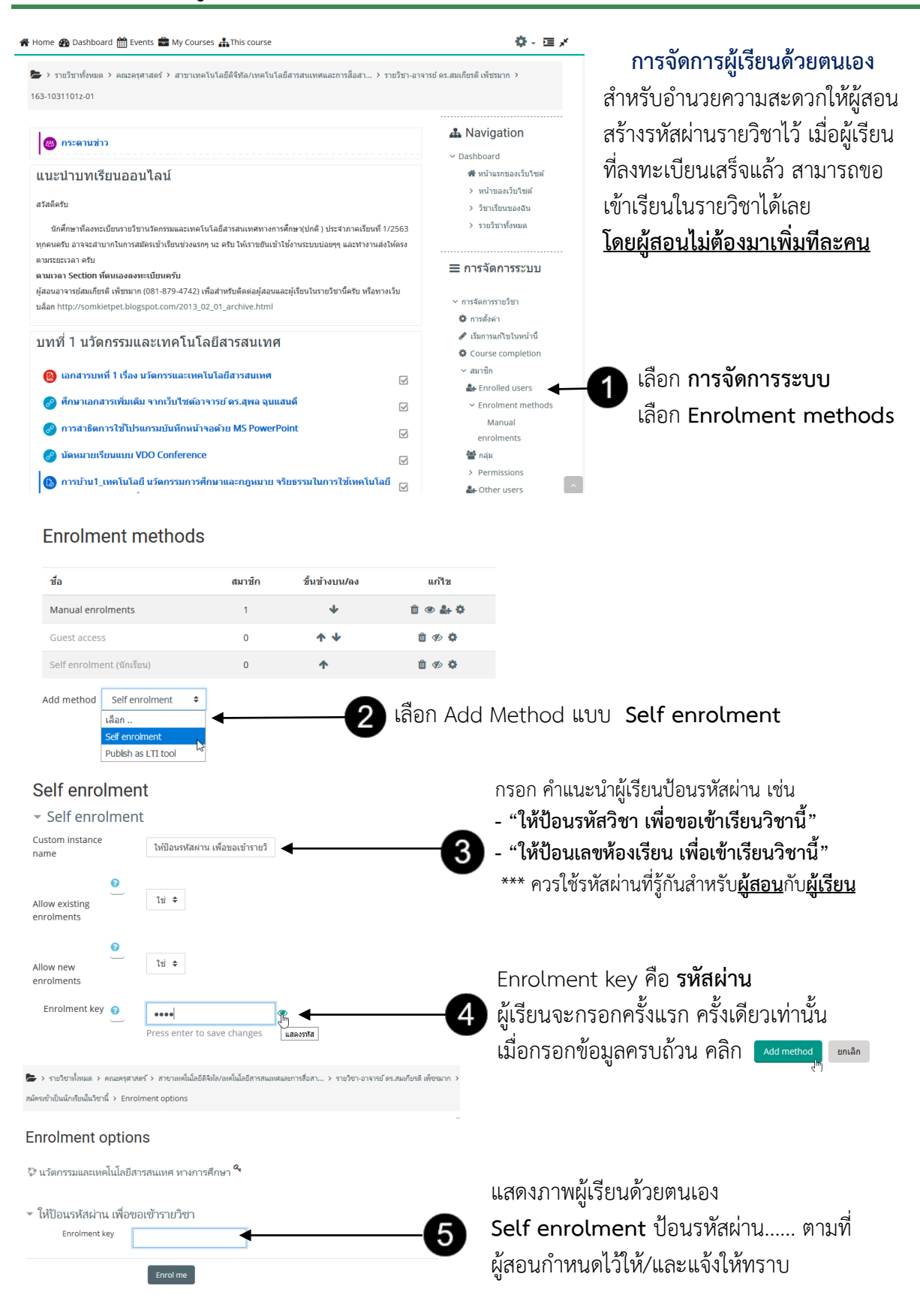